# Early Alert Initiative Self-Training Guide for Students

## Step #1 – COS Home Page

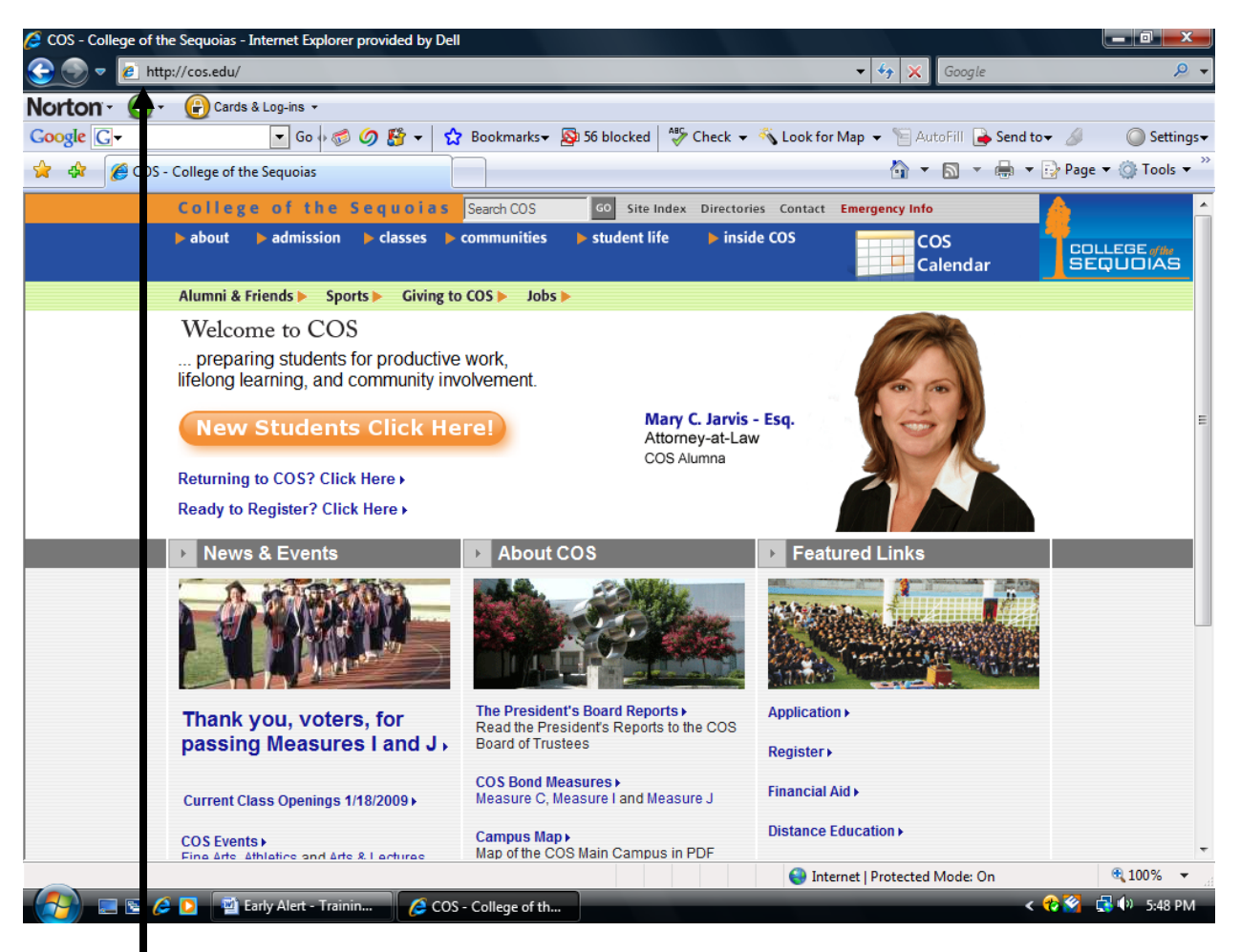

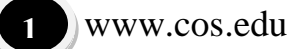

Step #2 – Inside COS – Banner Web

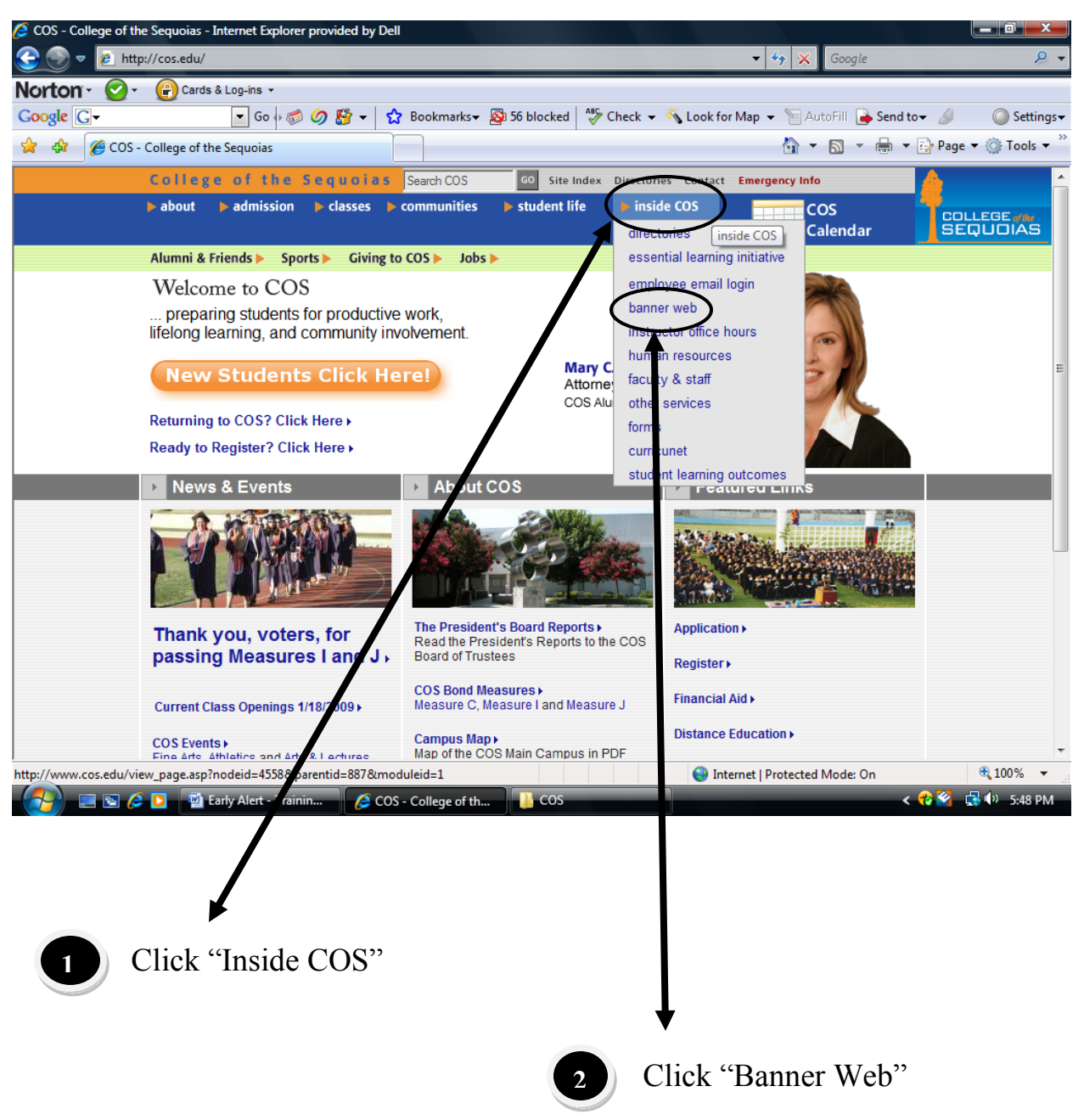

### Step #3 – Banner Web Login

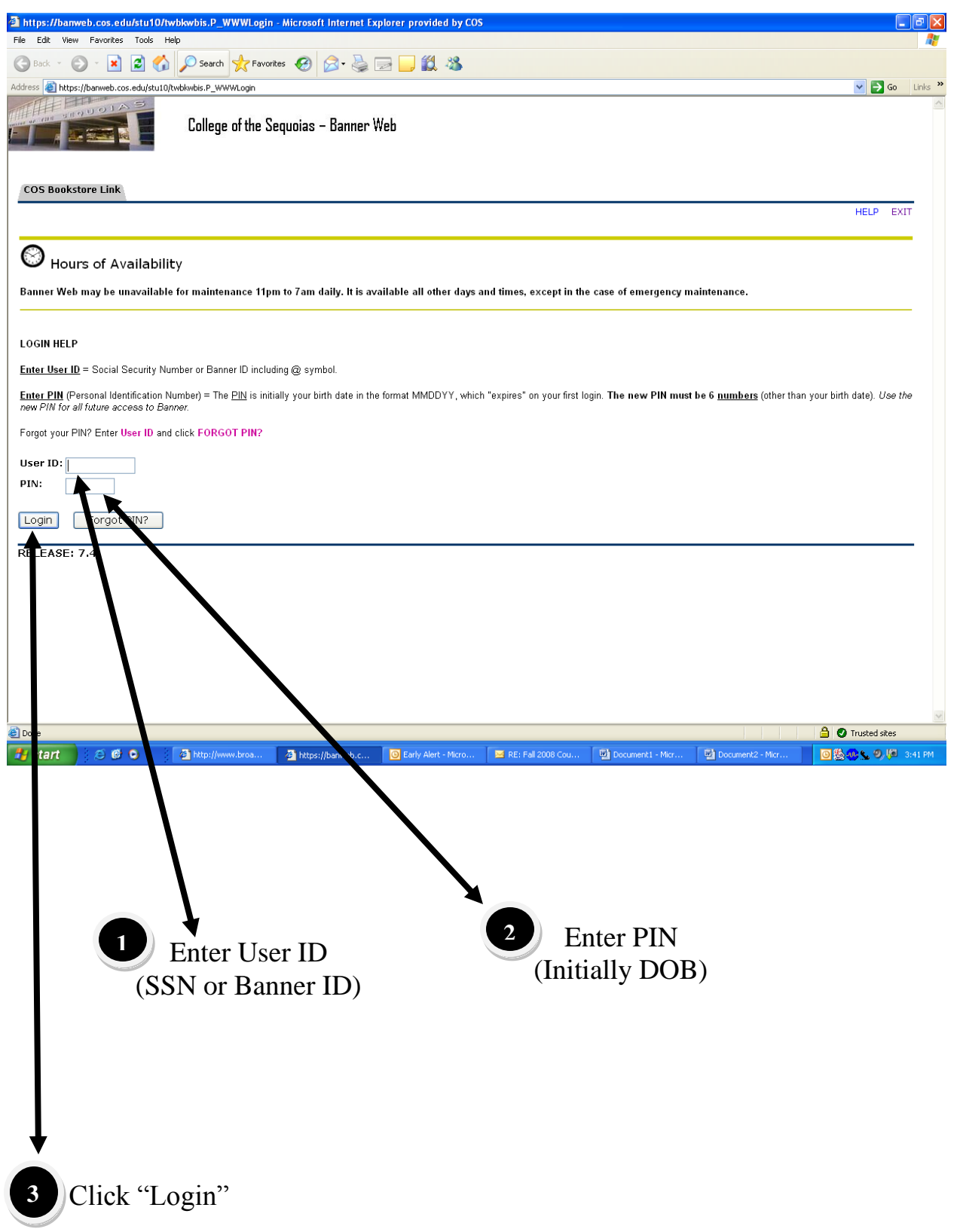

#### Step #4 – Banner Web – Main Menu

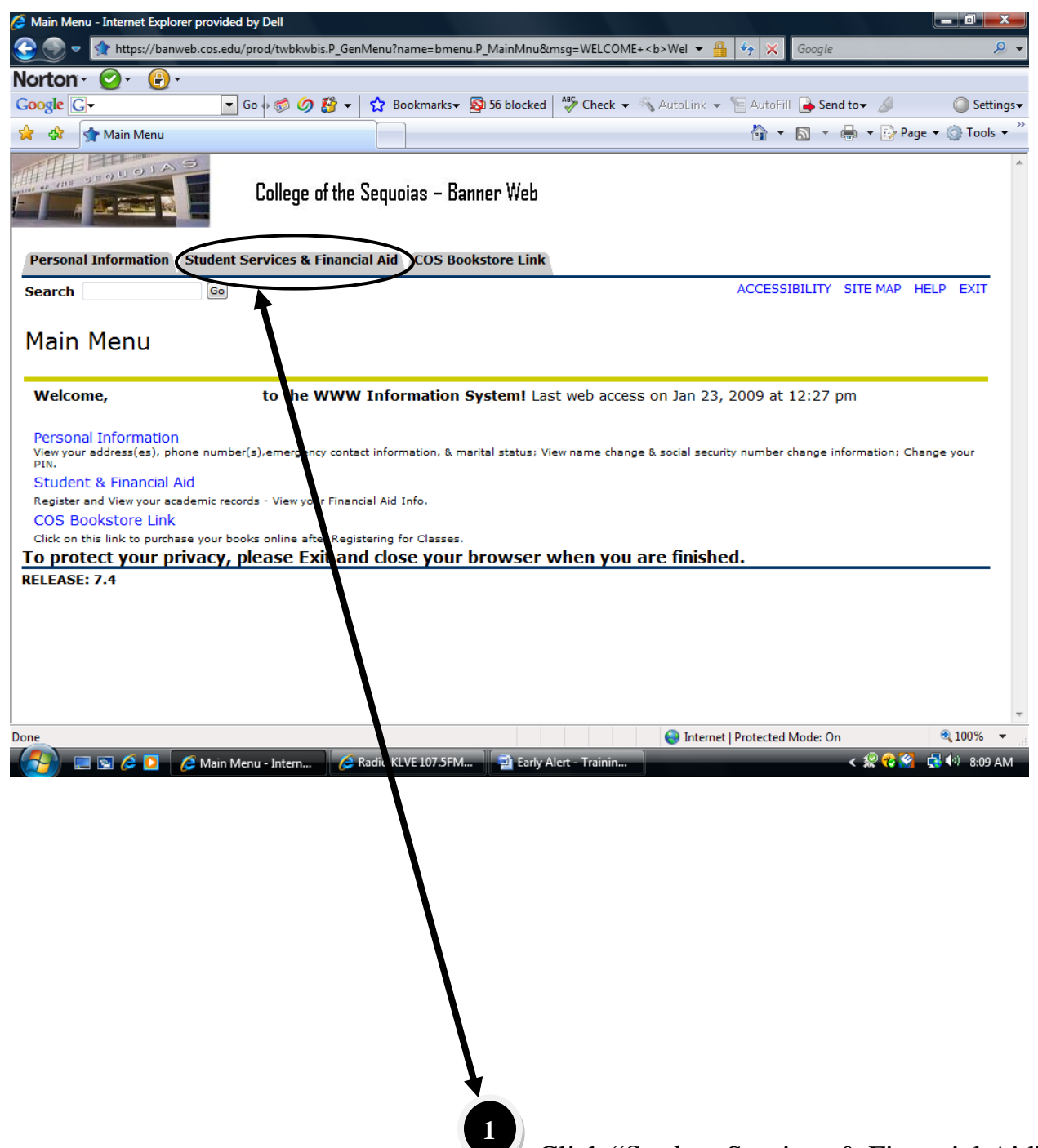

Click "Student Services & Financial Aid"

#### Step #5 - Banner Web - Student and Financial Aid

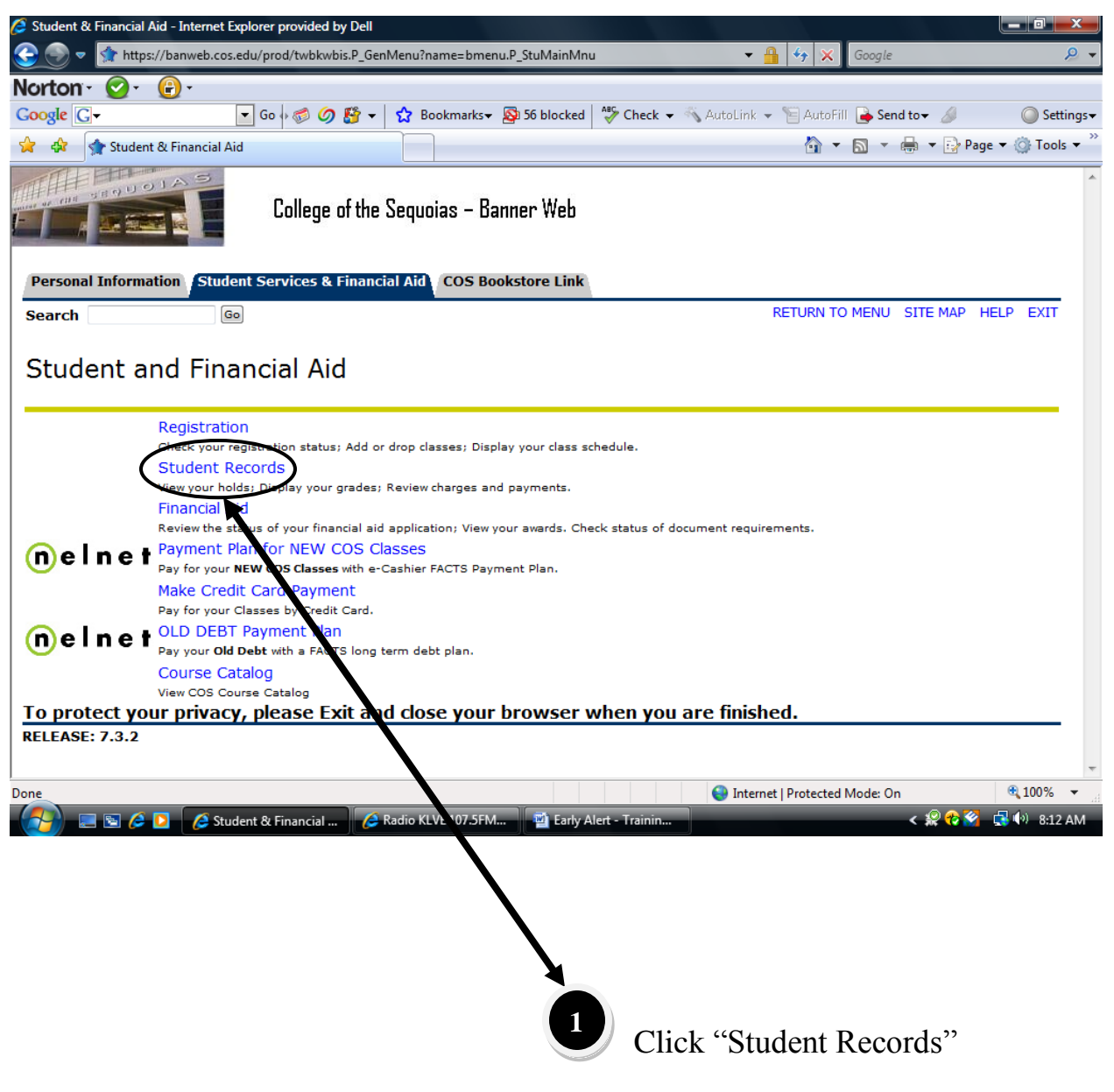

#### Step #6 – Banner Web – Student Records

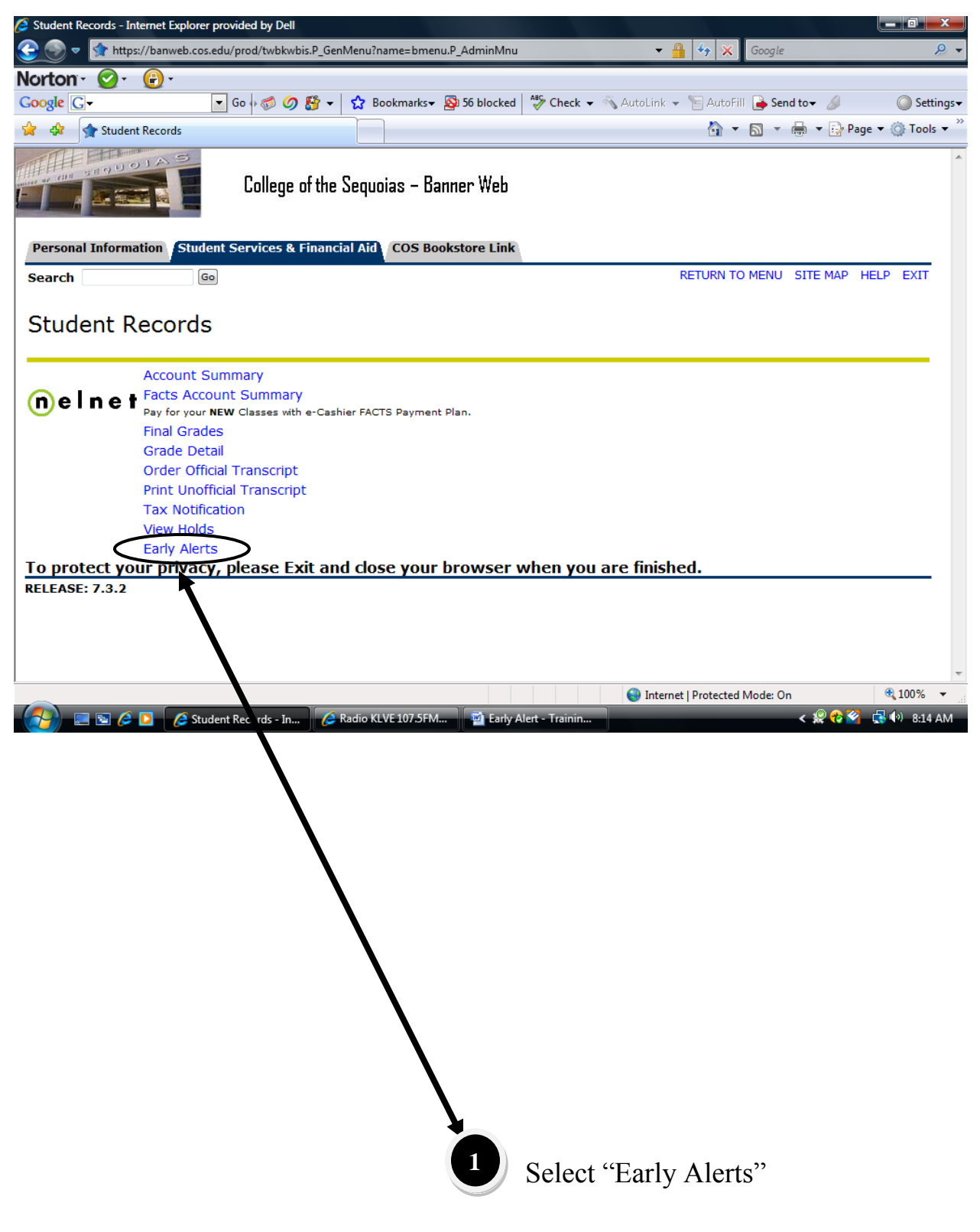

#### Step #7 – Early Alert

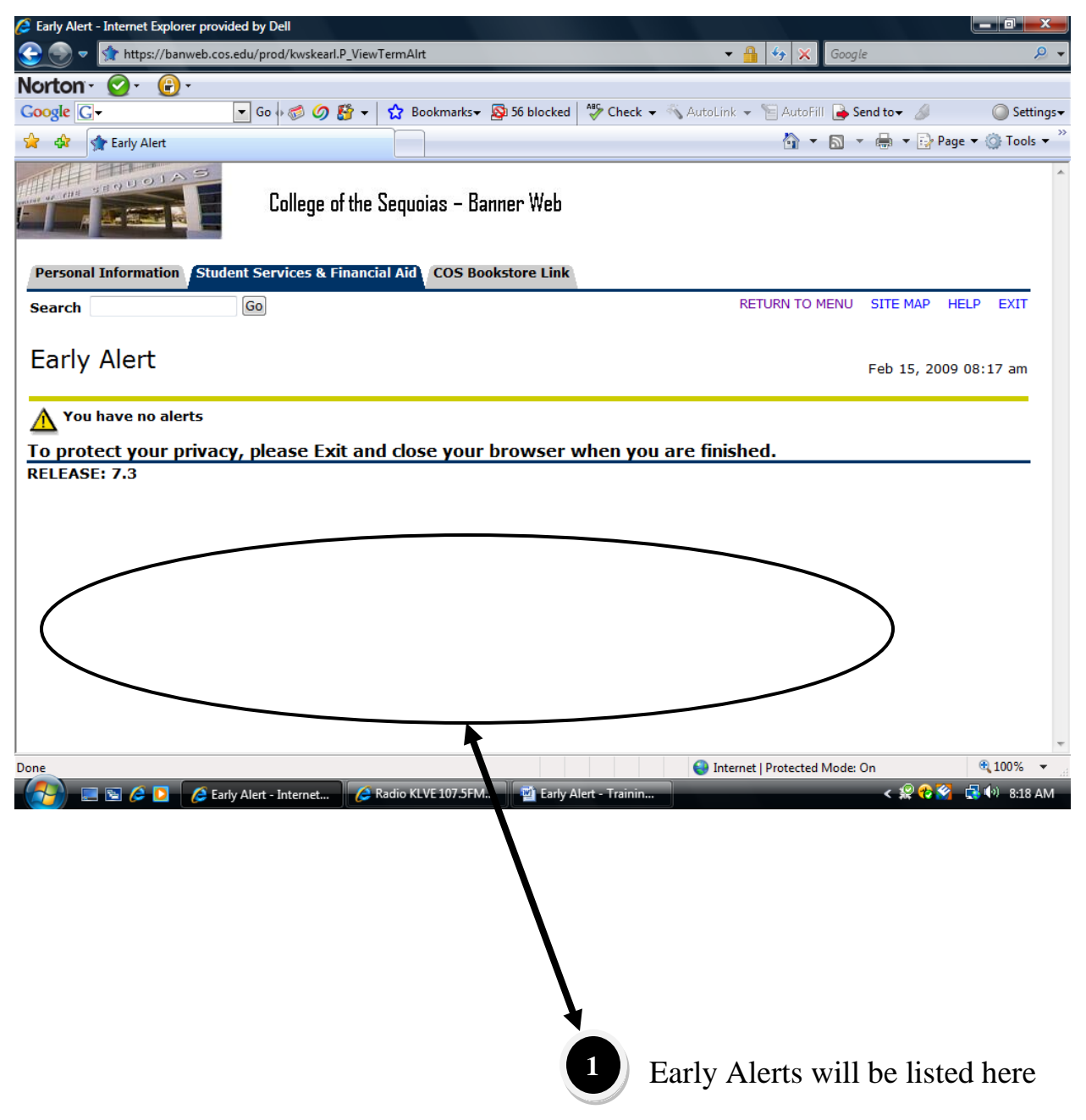

#### Step #8 – Exit

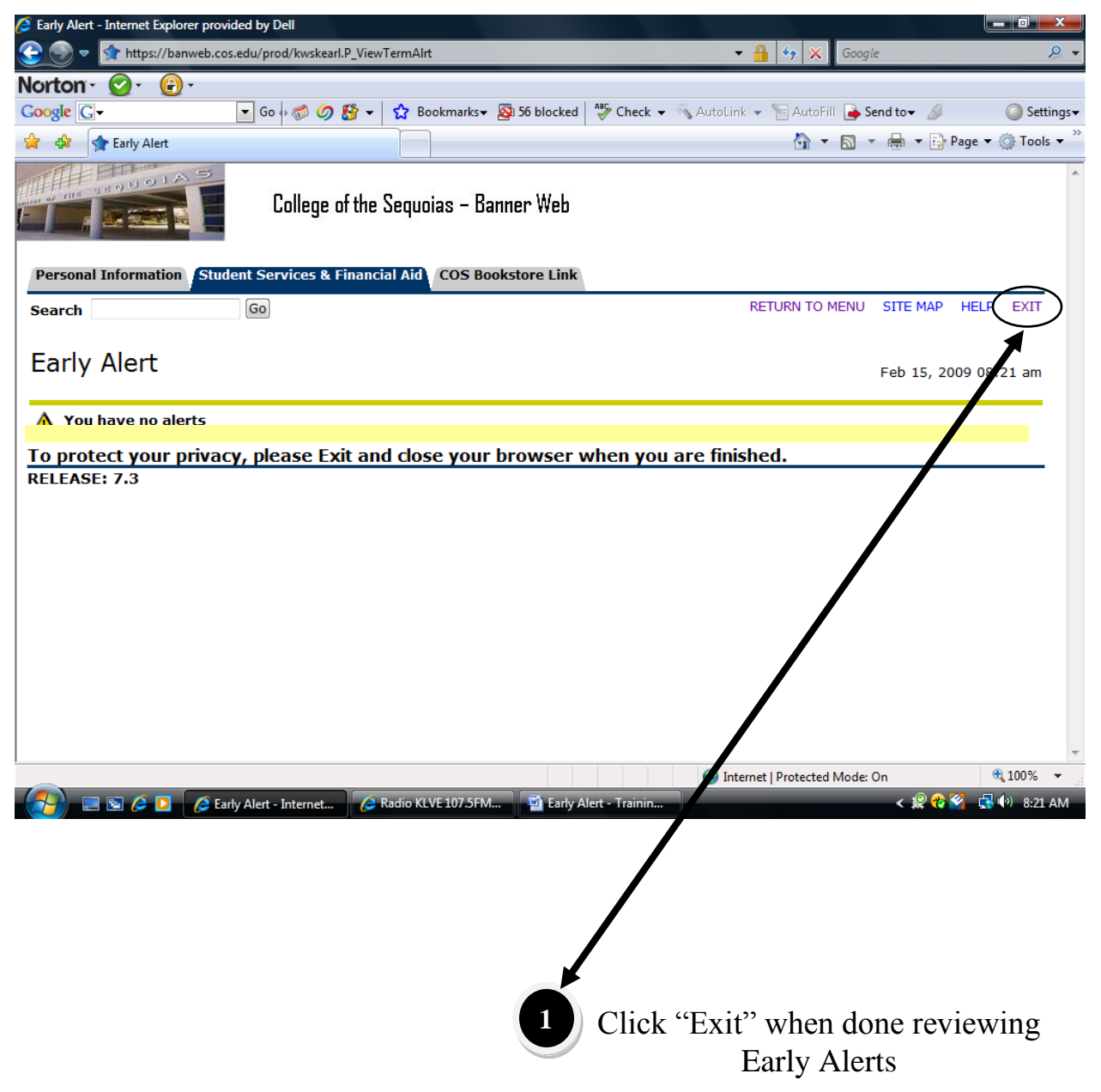

# Step #9 – User Logout

|   | 🥭 User Logout - Internet Explorer provided by Dell                                                                                                    |                                                          |
|---|----------------------------------------------------------------------------------------------------|----------------------------------------------------------|
|   | 😌 💿 🔻 😭 https://banweb.cos.edu/prod/twbkwbis.P_Logout                                                                                                    | 🕶 🔒 🍫 🗙 Google 🖉 🖌                                       |
|   | Norton 🗸 🧭 -                                                                                                    |                                                          |
|   | Google 🕞 - Go h to Construct the second second sec | Check 🔻 🖄 AutoLink 👻 📔 AutoFill 🎴 Send to👻 🥖 💿 Settings🗸 |
|   | 😭 🎲 User Logout                                                                                                    | 🚹 🔻 🔊 👻 🖶 🔻 🔂 Page 👻 🍈 Tools 👻                           |
|   | College of the Sequoias – Banner Web                                                                                                    | *                                                        |
|   | COS Bookstore Link                                                                                                    |                                                          |
|   | Search Go                                                                                                    | RETURN TO HOMEPAGE SITE MAP HELP EXIT                    |
|   |                                                                                                    |                                                          |
|   | User Logout                                                                                                    |                                                          |
|   | Thank you for using the WWW Information System.                                                                                                    |                                                          |
| ( | If you are finished, please close your proveer to protect your privacy                                                                                                    |                                                          |
|   | n you are ministred, please close your browser to protect your privacy.                                                                                                    |                                                          |
|   | To protect your privacy, please Exit and close your browser when                                                                                                    | n you are finished.                                      |
|   | Recuir to Homepage                                                                                                    |                                                          |
|   | RELEASE: 7.4                                                                                                    |                                                          |
|   |                                                                                                    |                                                          |
|   | Done                                                                                                    | 😜 Internet   Protected Mode: On 🔍 100% 👻                 |
|   | 🚱 🔚 🖻 🌽 🦉 User Logout - Intern 🧭 Radio 🛛 UVE 107.5FM 📓 Early Alert - Tr                                                                                                    | rainin < 🤗 😪 🖨 🕪 8:25 AM                                 |
|   | 1 Use<br>Please                                                                                                    | er Logout Confirmed –<br>e close your browser to         |
|   | pr                                                                                                    | rotect your privacy.                                     |
|   |                                                                                                    |                                                          |